| # | 章節                      | ページ | D8本の記述または状態                                                                                                    | 解決策                                                                                                    |
|---|-------------------------|-----|----------------------------------------------------------------------------------------------------|----------------------------------------------------------------------------------------------------|
| 1 | 1.5 テーマを入れ替えてデザインを変更する  | 18  | 7.「新しいテーマをインストール」のボタンが表示されない                                                                                                    | 7.デフォルトでは「Update Manager」が有効になっていないので、<br>「機能拡張」から「Update Manager」にチェックを入れてインス<br>トール。もしボタンが表示されない場合には、アンインストールを<br>してから再度インストールを行う。 |
| 2 | 1.5 テーマを入れ替えてデザインを変更する  | 19  | 12.スライドショーが表示されない                                                                                                    | 12.「環境設定」→「パフォーマンス」で「JavaScript ファイルを集<br>約」のチェックを外す。                                                                                |
| 3 | 2.7 コンテンツタイプ「製品紹介」の作成   | 60  | 13.「製品カテゴリ」「製品画像」 <mark>「説明文」</mark> の3つのフィールドが<br>設定されていることを確認します。                                                                             | 13.「製品カテゴリ」「製品画像」「製品紹介文」の3つのフィール<br>ドが設定されていることを確認します。                                                                               |
| 4 | 3.2 Views で新着情報の一覧を作成する | 85  | 7.「ページのタイトル」のブロックと「タブ」ブロックの右側の <mark>ド</mark><br><mark>ロップダウンメニューから「-なし-」を選択</mark> します。 <mark>「-なし-」</mark> に設<br>定することで、どこのリージョンにも配置されなくなります。 | 7. 「ページのタイトル」のブロックと「タブ」ブロックの右側の<br>「設定」ボタンのドロップダウンメニューから「無効」を選択しま<br>す。「無効」に設定することで、どこのリージョンにも配置されな<br>くなります。                        |
| 5 | 3. コンテンツ一覧ページの作成        | *   | フロントページの初期状態で「新着情報ブロック」と「製品情報ブ<br>ロック」以外に、コンテンツリストが表示されてしまう。                                                                                    | 空の基本ページ型コンテンツを1件登録し、「環境設定」→「サイト<br>の基本設定」でそのノードURLを指定する。                                                                             |
| 6 | 6.5 ユーザーの追加と権限の設定       | 214 | 「コンテンツ編集者」「コンテンツ承認者」(画像内)                                                                                                    | 「新着情報管理者」「製品紹介管理者」(画像内)                                                                                                    |
| 7 | 6.5 ユーザーの追加と権限の設定       | 225 | 「管理用テーマの閲覧」                                                                                                    | 「管理用テーマの表示」                                                                                                    |